| W32-CF4500-RS                                                                                                    |                                                                                                    |                                                                                                    |                                                                                                    | 小野測器                                                           |  |
|----------------------------------------------------------------------------------------------------|----------------------------------------------------------------------------------------------------|----------------------------------------------------------------------------------------------------|----------------------------------------------------------------------------------------------------|----------------------------------------------------------------|--|
| 波形取り込みと測定条件管理                                                                                                    | 品番                                                                                                    | GP-IBボード                                                                                                    | 価格                                                                                                    | 動作環境                                                           |  |
| CF-4500                                                                                                    | W32-CF4500-R                                                                                                    | ラトックシステム製                                                                                                    |                                                                                                    | WinXn/Victa/7                                                  |  |
| 使用できる機種 CF-4500                                                                                                    | W32-CF4500-N                                                                                                    | NI製                                                                                                    | 80,000円                                                                                                    | Excel2003/07/10                                                |  |
| CF-4500は、小野測器の商標です。                                                                                                    | W32-CF4500-C                                                                                                    | コンテック製                                                                                                    |                                                                                                    |                                                                |  |
| <ul> <li>ドFTの波形データ装置面に表示されています。取込むことのです。オクターブ分析はできません。</li> <li>FFTのパネル操作パソコン画面で入力から解放されます。またの。</li> <li>校正器(ピストンフまとの出力</li> <li>FFTのトリガを待つ</li> </ul>                                                                                                    | をExcelシートに取込み<br>いる波形を数値としてExc<br>いできるデータは、「時間車<br>所データの作図は、折れ<br>たFFTの測定条件に基<br>また、それらの設定条件<br>オン)を使用したFFTの<br>りをFFTに入力すれば、F                                                                                                    | サます。<br>celのシートに取り込み<br>軸データ」、「パワース/<br>線グラフで表示されま<br>コにコントロールでき<br>づいて、FFTの設定を<br>は、名前を付けてパソ<br>や校正を簡単に行うこ<br>FTのEU単位をピストン<br>をExcelシートに取り | ます。また、取込と同<br>ペクトル」、「ヒストグラ<br>す。ただし、「LIST」う<br>ます。<br>・全て行います。煩わ<br>コンに保存し、いつて<br>ことができます。<br>・フォンの出力値に含<br>込みます。                                                                                                    | 同時に作図も行い<br>ラム」、「オクターブ」<br>データは取込むこと<br>してFFTの設定作業<br>話読み出せます。 |  |
| Provide では、Excelが-<br>たいの現在のカーツル位置を先、<br>Brack - 16100376<br>Cardson<br>D ーンル位置を移動することに、<br>Cardson<br>D ーンル位置を移動することに、<br>Cardson<br>D ーンル位置を移動することに、<br>D ーンル位置を移動することに、<br>D ーンル位置を移動することに、<br>D ーンル位置を移動することができます。     Controlのののののののののののののののののののののののののののののののののののの | 0742209/90/7.3b - Милевент Блен           Флят         Rige         794-0           Флят         Rige         794-0           Флят         Rige         794-0           Флят         Rige         794-0           Флят         Rige         794-0           Влат         Флят         Rige           2006/06/27         Eff           2004/05/27         Eff           2004/05/27         Eff           2004/05/27         Eff           2004/05/27         Eff           2004/05/27         Eff           2005/06/7         Over           840         -28 89970625         Over           0         -1000575262         Over           0         -1000575262         Over           0         -5005877         Over           300         -64 1891816         Otel           300         -50 1898986         Otel           0         -50 013551807         Otel           0         -50 0135518107         Otel           1400         -51 754443         Otel           0         -50 013551807         Otel           0         -50 013551807         Otel |                                                                                                    | (はExcel上のアドインとすると、Excelシート上につれます。「波形取込」本<br>すると、Excelシートに取込みを得           います。「波形取込」本<br>にxcelシートに取込みを得           (「4500 波形取込」<br>※Excelシートに取込みを得           (「4500 波形取込」<br>※Excelシートに取込みを得           (「4500 波形取込」<br>※Excelシートに取込みを得           (「4500 波形取込」<br>※Excelシートに取込みを得           (「4500 波形取込」<br>※Excelシートに取込みを得           (「1500 波形取込」<br>※Excelシートに取込みを得           (「1500 波形取込」<br>※Excelシートにの<br>(「1500 辺 ○ ロート」)<br>(「1500 辺 ○ ロート」)<br>(」1500 辺 ○ ロート」)<br>(」1500 辺 ○ ロート」)<br>() (」1500 辺 ○ ロート」)<br>() (」1500 辺 ○ ロート」)<br>() () () () () () () () () () () () () ( | レて動作<br>シニロのウィ<br>タシで、管<br>開始します。                              |  |
| 操作説明 波形取り込み用タブ                                                                                                    |                                                                                                    | 条件設定用タブ                                                                                                    |                                                                                                    |                                                                |  |
| CF4500 波形取込 V1       波形の取込<測定器の設定                                                                                                    |                                                                                                    |                                                                                                    |                                                                                                    |                                                                |  |

1/5

## 測定器の条件設定

注)各項目の詳細な説明は、測定器に付属するマニュアルを参照ください。

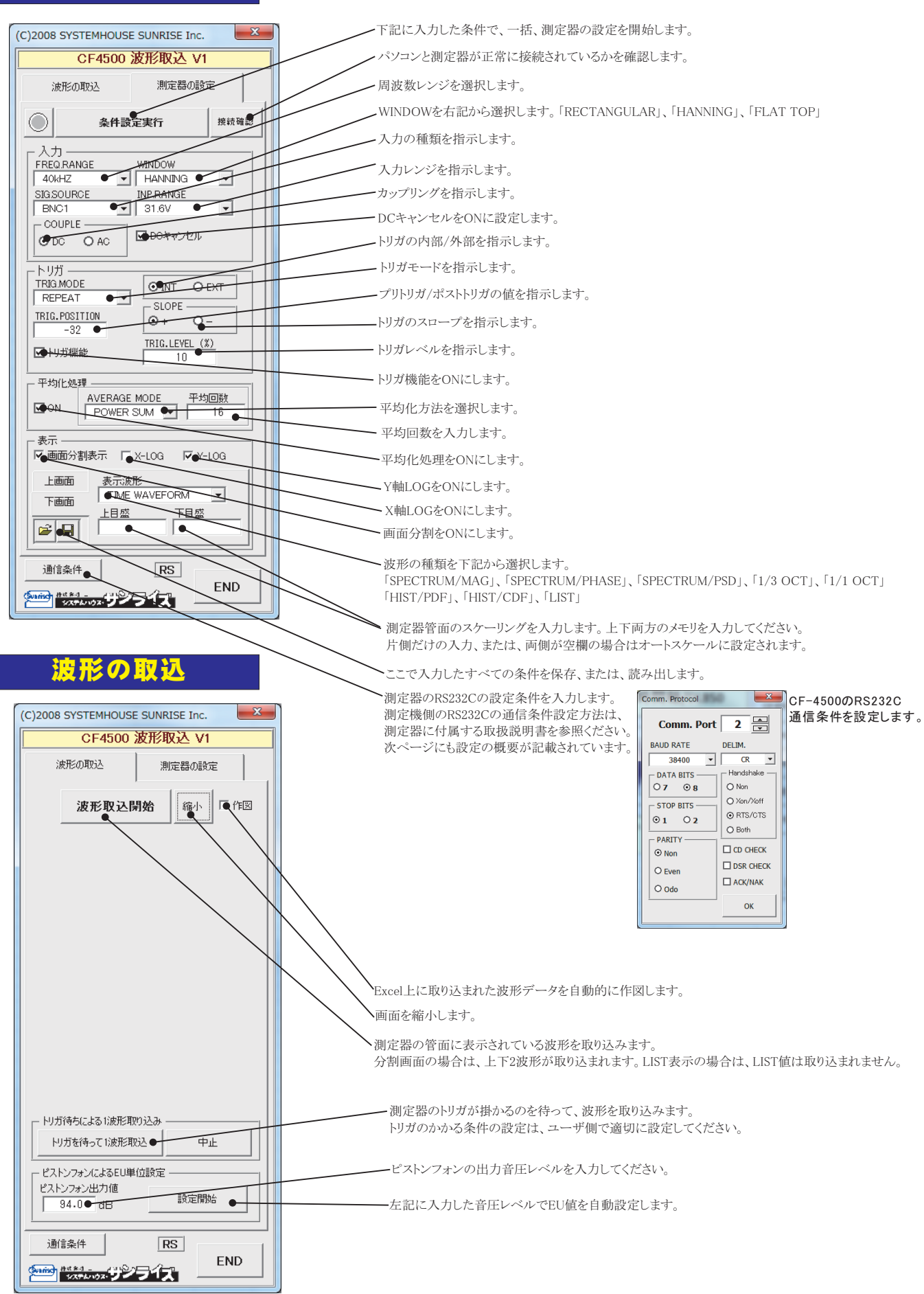

2/5

## ● パソコンとCF-4500の接続方法

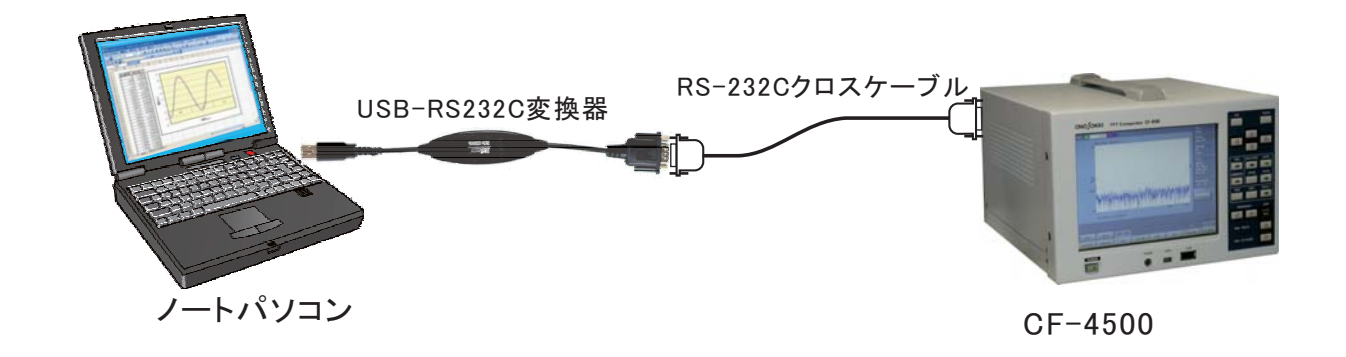

## ● RS232Cの通信条件は、下記のように設定してください。

ボーレイト(38400)、データビット(8)、パリティー(NONE)、ストップビット(1)、フローコントロール(NONE)、ターミネータ(CR)

| -80<br>0<br>X:19.000kHz Y:-30.21dBVr                                                                                                |        |
|----------------------------------------------------------------------------------------------------|--------|
| HAIN CONDITION RS232C<br>SETTING<br>BPS CHARACTER PARITY STOP BIT FLOW TERMINATOR 40k                                               |        |
| MAIN         CONDITION         RS232C         BPS           1200         2400         4800         9600         19200         38400 |        |
| MAIN CONDITION RS232C CHARACTER<br>SETTING BIT<br>7BIT 8BIT                                                                         |        |
| MAIN CONDITION RS232C PARITY<br>SETTING CHECK<br>NONE ODD EVEN                                                                      |        |
| MAIN CONDITION RS232C STOP BIT                                                                                                    | h.h.h. |
| MAIN CONDITION RS232C FLOW<br>SETTING CONTROL<br>NONE XON/OFF HARDWARE                                                              | lann   |
| MAIN CONDITION RS232C TERMINATOR<br>CR CRLF                                                                                         |        |

前ページの設定条件は、CF-4500のパネルコンディションのセーブファイルに保存し、CF-4500のON時に自動的 にロードされるように設定すれば、CF-4500の電源ONに毎回行う必要はありません。 詳細な設定方法は、CF-4500に付属する取扱説明書を参照ください。

| CH1 AC 3.16V VOLT connector |                     |                      | Freq<br>40kHz |    |            |      |    |                                                     |
|-----------------------------|---------------------|----------------------|---------------|----|------------|------|----|-----------------------------------------------------|
| Panel                       | Condition Memory Li | st                   | 0%            |    | (INTERNAL) | CLO: | SE | Sample<br>1024 INT                                  |
| Label                       | : Date/Time         | Label S <sup>.</sup> | tart Up       |    |            |      |    | Average<br>OFF<br>0/128                             |
| 044<br>045<br>046           |                     |                      |               |    |            |      |    | Trig<br>REPEAT<br>INT CH1/+<br>LEVEL:25%<br>Pos:-32 |
| 047                         |                     |                      |               |    |            |      |    | DataMemory<br>010 INT<br>1 2<br>INITIO IZE          |
| 050                         | 2012/09/07 22:03:12 | 2 connector *        |               |    |            |      |    |                                                     |
|                             |                     |                      |               |    |            |      |    |                                                     |
| MA                          | IN MEMORY           | PANEL COND.          | LIST          |    |            |      |    | m- 2012/10/27<br>18:15:01                           |
| SA                          | VE LOAD             | CLEAR                | START ENT     | RY |            |      |    |                                                     |

## RS232CのCommポートの番号は、デバイスマネージャを開いて調べることができます。

| 鳥 デバイス マネージャ 📃 🗖 🔀                                                                                                    |                            |
|----------------------------------------------------------------------------------------------------|----------------------------|
| ファイル(E) 操作( <u>A</u> ) 表示( <u>V</u> ) ヘルブ( <u>H</u> )                                                                                                    |                            |
|                                                                                                    |                            |
| Image: TERADAXP         Image: CONTEC Devices         Image: DVD/CD-ROM $F5/7$ Image: DUE ATA/ATAPI_D\N7         Image: Due Ata/ATAPI_D\N7         Image: Due Ata/ATAPI_D\N7         Image: Due Adouted to the second to the second to the | COMMポート番号= 10<br>に設定されている。 |
|                                                                                                    |                            |

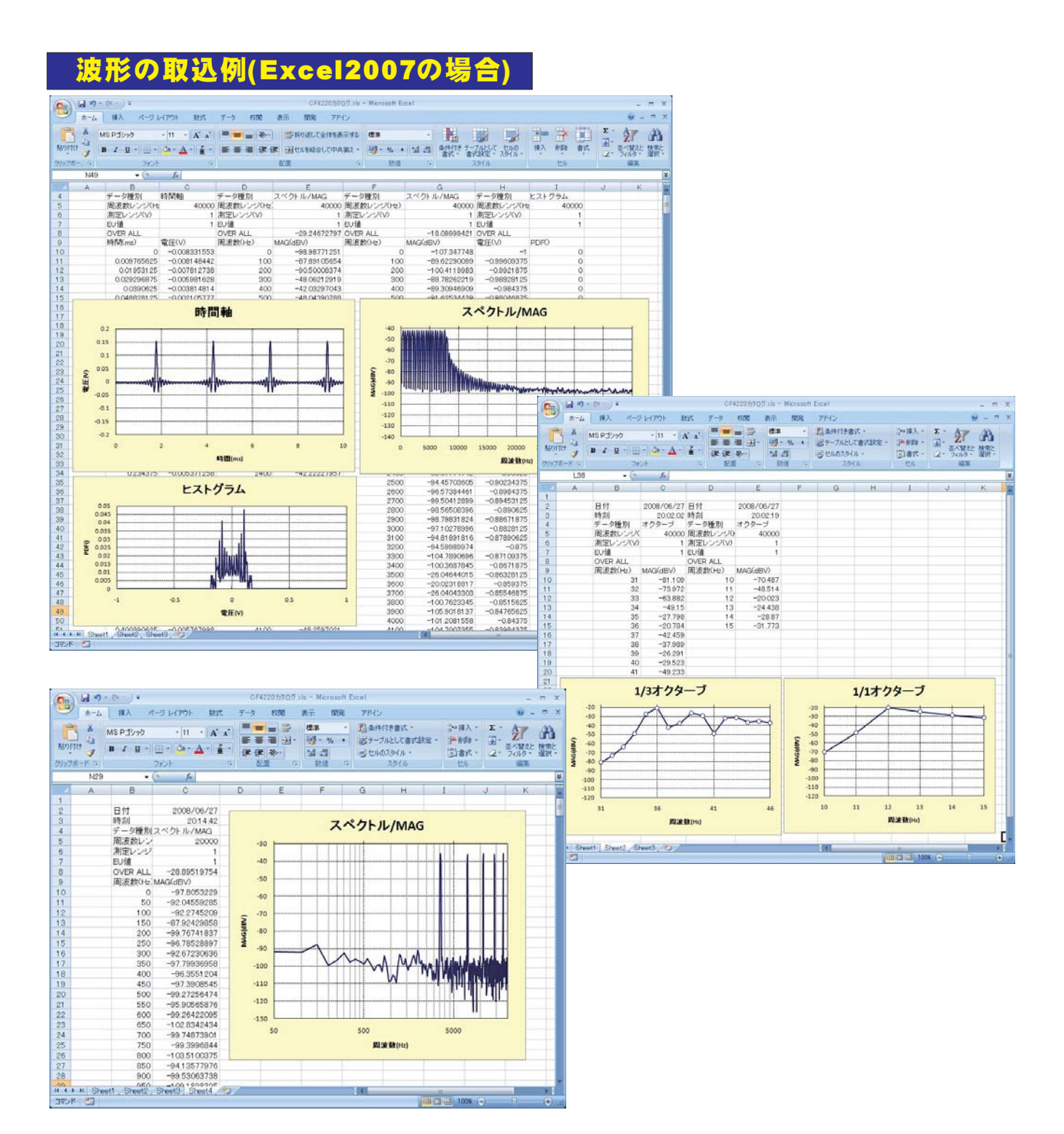